## 我的 AIRSIM

# 一張 **AIR**SIM 即時 '變身' 當地 SIM

# 我的 AIRSIM

網上購買 即時變身

漫遊從此無國界!

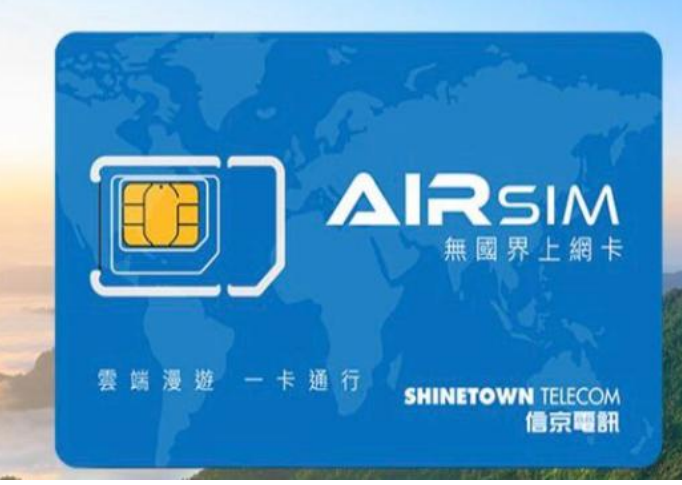

#### 熱門國家

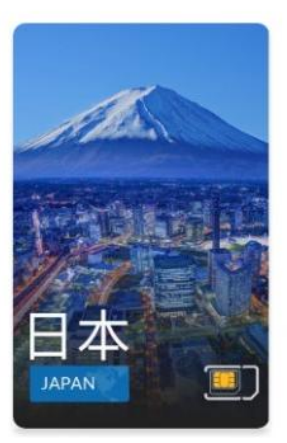

日本 - 4G 數據 低至 **HK\$10**/日

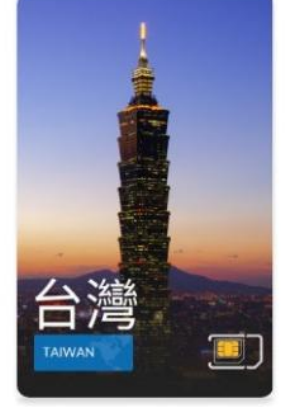

台灣-4G數據 低至 **HK\$10**/日

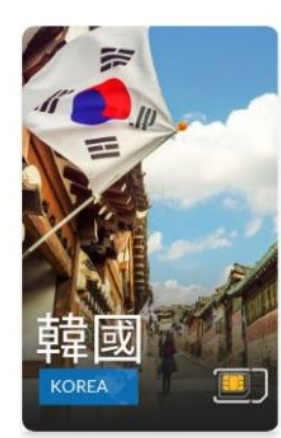

韓國 - 4G 數據 低至 **HK\$18** /日

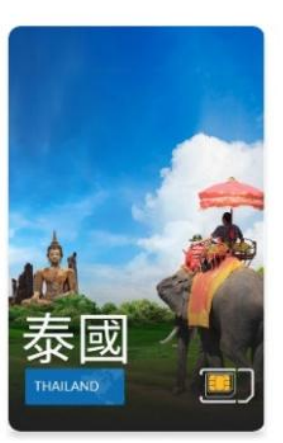

泰國 - 4G 數據

低至 HK\$10/日

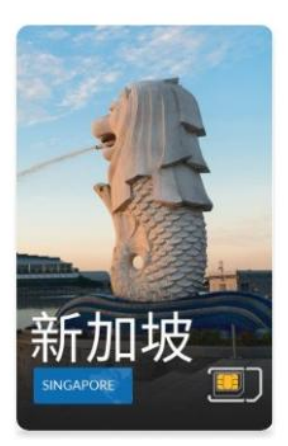

新加坡 - 4G數據 低至 **HK\$10**/日

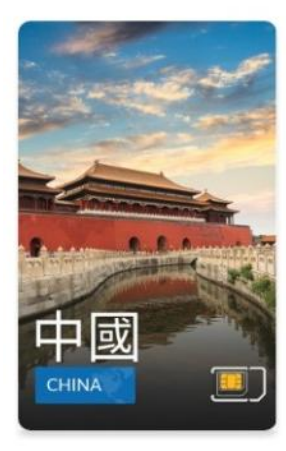

中國-4G數據 低至 **HK\$26**/日

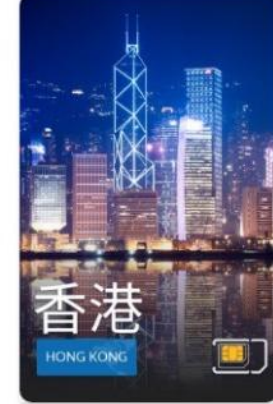

香港-4G數據 低至 HK\$10/日

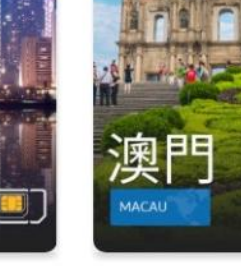

澳門 - 4G / 3G 數據 低至 **HK\$10** /日

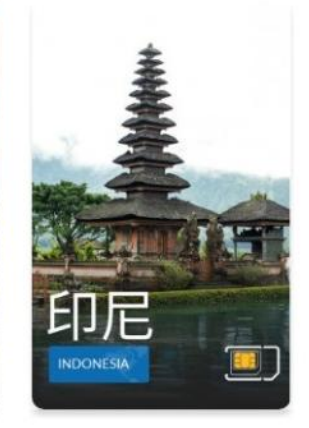

印尼 - 高速 3G 數據 低至 HK\$10/日

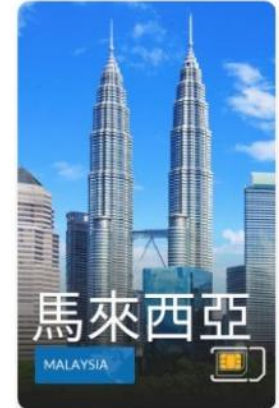

馬來西亞 - 4G 數據 低至 **HK\$10**/日

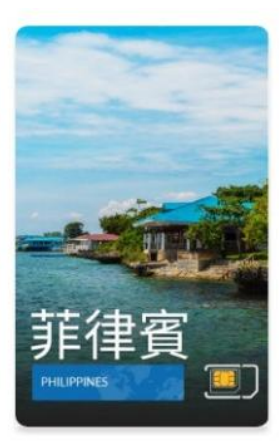

菲律賓 - 4G 數據 低至 **HK\$15** /日

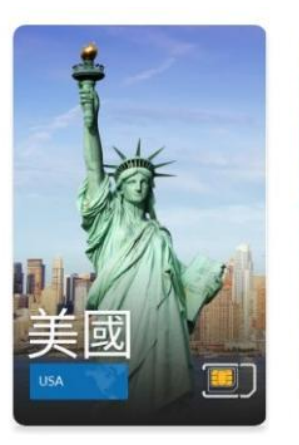

美國 - 4G 數據 低至 **HK\$10** /日

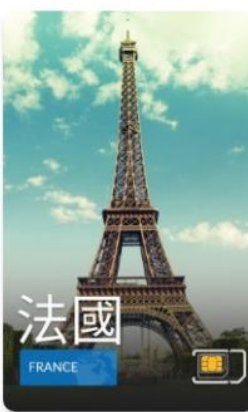

法國 - 4G 數據 低至 **HK\$13**/日

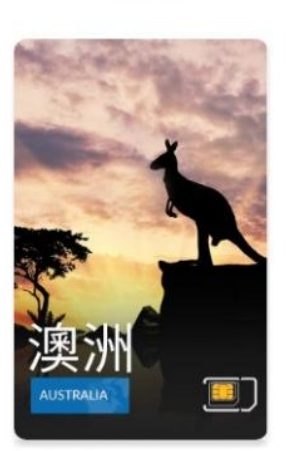

澳洲-4G數據 低至 **HK\$16**/日

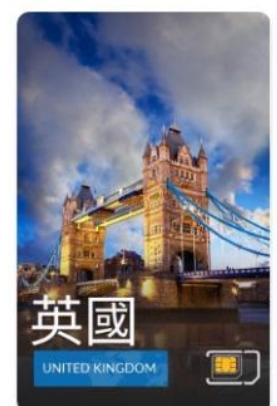

英國 - 4G 數據 低至 **HK\$13**/日

For more detail, please download AIRSIM ROAM apps.

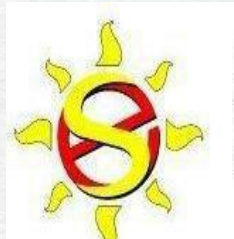

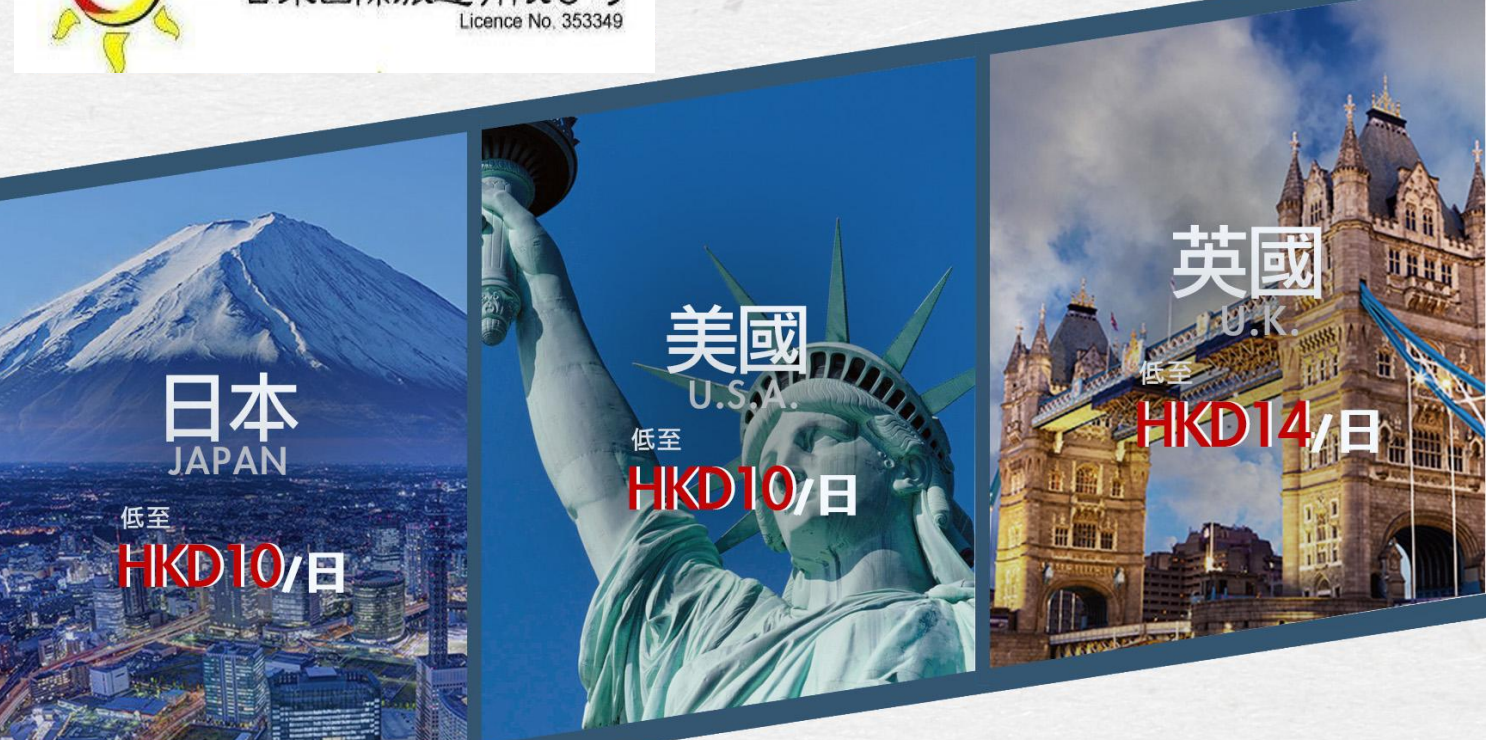

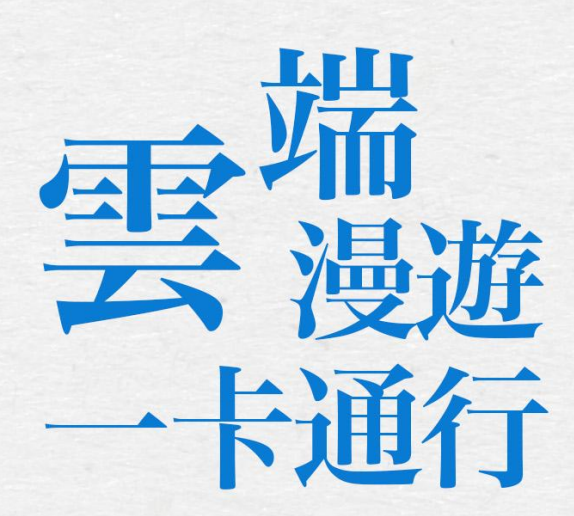

Sun East Travel (Holdings) Company Limited 日東國際旅遊有限公司

# AIRSIM 無國界上網卡

只要你有一張AIRSIM, 你便可以在全球80多個國家 隨時使用流動數據服務, 使用日數更可彈性選擇, 節省時間及金錢。

使用方法:

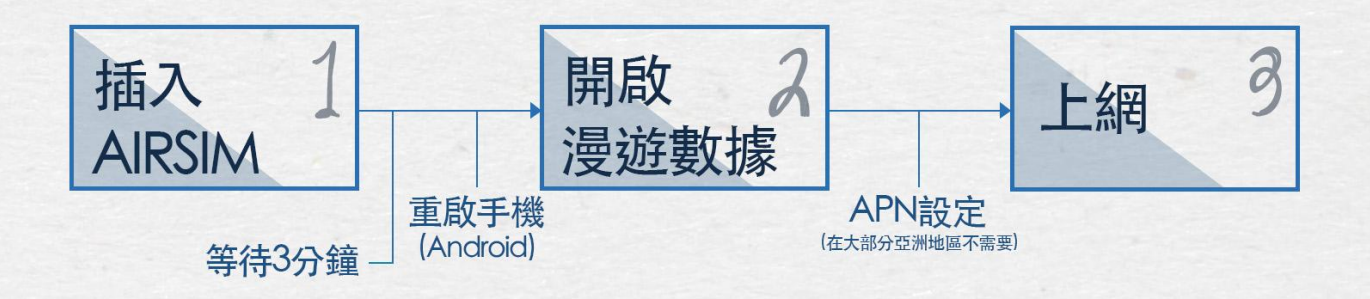

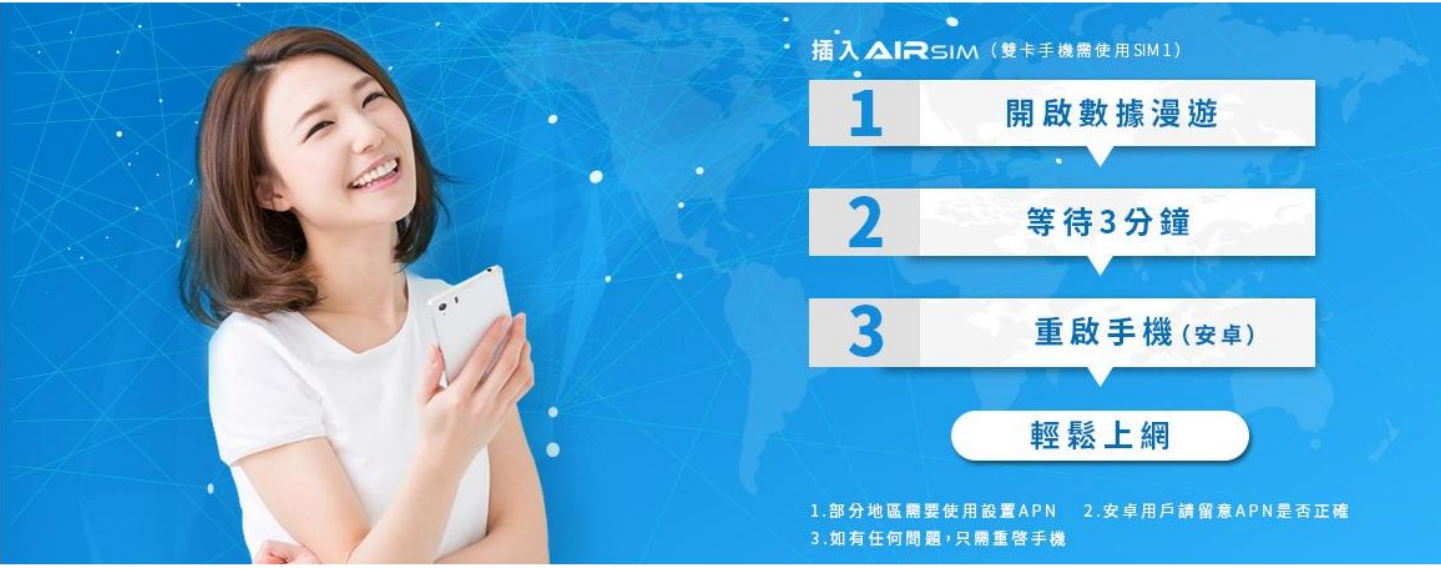

#### iOS 系統設定

1 當你到達目的地,請把你的 AIRSIM 插入手機。請在手機設定中開啟數據服務和數據漫遊(步驟 1、 2)。

2 請等待3分鐘,AIRSIM 會自動搜尋網絡,其間會彈出通知,每次請選OK 進入下一個步驟。

3 大約3分鐘後,配置便會完成。信號欄會重新顯示信號強度,可以連線上網。如配置未能完成,請重 啟手機。

4 在大部分亞洲地區使用時會自動設置 APN。如未能上網,請檢查 APN 設定是否正確。在部份國家/地區可能需要手動設定 APN,請按照以下步驟 3、4,並參考 <u>APN 及網絡商列表</u>中設置。(假設用戶在日本或韓國, APN 根據列表中為 3gnet。如用戶在歐洲, APN 根據列表中為 globaldata,請在流動數據 APN 中輸入相對的 APN。)

|        | < 設定 流動                                                    | 网络                                                                                                    |                                                                                                    | <ul> <li>&lt; iii</li> </ul> | 動網路                                                                                                    |       | 流到                                                                                                    | 助教主                                                                                                    | 8                                                                                                    |                                                                                                    |                                                                                                    |                                                                                                    |
|--------|------------------------------------------------------------|----------------------------------------------------------------------------------------------------|----------------------------------------------------------------------------------------------------|------------------------------|----------------------------------------------------------------------------------------------------|-------|----------------------------------------------------------------------------------------------------|----------------------------------------------------------------------------------------------------|----------------------------------------------------------------------------------------------------|----------------------------------------------------------------------------------------------------|----------------------------------------------------------------------------------------------------|----------------------------------------------------------------------------------------------------|
| 0      | 流動數據                                                       | 2                                                                                                    |                                                                                                    | 12.82                        | 82.10                                                                                                    |       |                                                                                                    |                                                                                                    |                                                                                                    |                                                                                                    |                                                                                                    |                                                                                                    |
| 8000 > | 使用 LTE                                                     | 数据 >                                                                                                    |                                                                                                    | AP                           | N                                                                                                    | glot  | oaldat                                                                                                    | ta                                                                                                    |                                                                                                    |                                                                                                    | _                                                                                                    | 4                                                                                                    |
| 副間 >   | 教練漫遊                                                       |                                                                                                    |                                                                                                    | 用戶                           | 5名稱                                                                                                    |       |                                                                                                    |                                                                                                    |                                                                                                    |                                                                                                    |                                                                                                    |                                                                                                    |
| 1      | 關礎定動數據以限制所有數據目                                             | E核只能透過 Wi-Fi 使用,包                                                                                                    |                                                                                                    | 密码                           | 5                                                                                                    |       |                                                                                                    |                                                                                                    |                                                                                                    |                                                                                                    |                                                                                                    |                                                                                                    |
|        | 括電影。面製術真及推送通知等                                             | 5+                                                                                                    |                                                                                                    | VISU                         | IAL VOIC                                                                                                    | EMAIL |                                                                                                    |                                                                                                    |                                                                                                    |                                                                                                    |                                                                                                    |                                                                                                    |
| 未連線 >  | IN BARA HAR HELE                                           | 2                                                                                                    |                                                                                                    | AP                           | 4                                                                                                    |       |                                                                                                    |                                                                                                    |                                                                                                    |                                                                                                    |                                                                                                    |                                                                                                    |
| 3.5    | 27(30) 80(38,89) 80                                        | 3                                                                                                    |                                                                                                    | 用戶                           | 5名稱                                                                                                    |       |                                                                                                    |                                                                                                    |                                                                                                    |                                                                                                    |                                                                                                    |                                                                                                    |
|        | 個人熟點                                                       | >                                                                                                    |                                                                                                    | 密日                           | 5                                                                                                    |       |                                                                                                    |                                                                                                    |                                                                                                    |                                                                                                    |                                                                                                    |                                                                                                    |
| >      |                                                            |                                                                                                    |                                                                                                    | q                            | w                                                                                                    | e r   | t                                                                                                    | y                                                                                                    | u                                                                                                    | i                                                                                                    | 0                                                                                                    | ,                                                                                                    |
| >      | 3.85.25.45 (10)                                            | 1.0.1.1                                                                                                    |                                                                                                    |                              |                                                                                                    | d     | £                                                                                                    |                                                                                                    | h                                                                                                    | 1                                                                                                    | r                                                                                                    | ÷.                                                                                                    |
| 2      | 本期間                                                        | 1日1月時                                                                                                    |                                                                                                    | -                            | 3                                                                                                    | 4     | -                                                                                                    | 9                                                                                                    |                                                                                                    | 4                                                                                                    |                                                                                                    | ÷                                                                                                    |
|        | 累計通話                                                       | 1日1小時                                                                                                    |                                                                                                    | Ŷ                            | Z                                                                                                    | x     | С                                                                                                    | V                                                                                                    | b                                                                                                    | n                                                                                                    | m                                                                                                    | <                                                                                                    |
| (D)    |                                                            |                                                                                                    |                                                                                                    | 123                          |                                                                                                    | 0     |                                                                                                    | spa                                                                                                    | ce                                                                                                    |                                                                                                    | ret                                                                                                    | turn                                                                                                    |
|        | 期間 ><br>期間 ><br>用間 ><br>1 ><br>未速線 ><br>3 ><br>><br>><br>> | <ul> <li>流動数雄</li> <li>原語 &gt;</li> <li>原語 &gt;</li> <li>正語 &gt;</li> <li>正語 &gt;</li> <li>正語 &gt;</li> <li>法 書類 (2)</li> <li>正語 数 (2)(2)</li> <li>所電 &gt;</li> <li>法 書類 (2)</li> <li>(元動数 雄)(2)</li> <li>(元動数 雄)(2)</li> <li>(1)</li> <li>(1)<td>原語 &gt;         原語 &gt;         原語 &gt;         原語 &gt;         1 &gt;         2         1 &gt;         &gt;         大連線 &gt;         3 &gt;         3 &gt;         A         &gt;         &gt;         &gt;         &gt;         &gt;         &gt;         &gt;         &gt;         &gt;         A         &gt;         A         &gt;         &gt;</td><td></td><td>流動数據     2     (二)       開閉     (二)     (二)       開閉     (二)     (二)       開閉     (二)     (二)       開閉     (二)     (二)       開閉     (二)     (二)       開閉     (二)     (二)       開閉     (二)     (二)       「(二)     (二)     (二)       「(二)     (二)   <td></td><td>流動数據       2       (1)         原語 &gt;       (2)       (2)         原語 &gt;       (2)       (2)         原語 &gt;       (2)       (2)         原語 &gt;       (2)       (2)         原語 &gt;       (2)       (2)         原語 &gt;       (2)       (2)         原語 &gt;       (2)       (2)         原語 &gt;       (2)       (2)         原語 &gt;       (2)       (2)         (2)       (2)       (2)         (2)       (2)       (2)         (3)       (2)       (2)         (3)       (2)       (2)         (3)       (2)       (2)         (3)       (2)       (2)         (3)       (2)       (2)         (4)       (4)       (4)         (4)       (4)       (4)         (4)       (4)       (4)         (4)       (4)       (4)         (5)       (4)       (4)         (4)       (4)       (4)         (5)       (4)       (4)         (5)       (4)       (4)         (5)       (4)       (4)         (5)       (4)</td><td>院動数據 院動数據 定 定 定用にて 数據受遊 定 取  取  取  取  取  取  取  取  取  取  取  取  取  取  取  取  取  取  取  和  新  和  新  新  新  新  新  新  新  新  新  新  新  新  新  新  新  新  新  新  新  新  新  新  新  新  新  新  新  新  新  新  新  新  新  新  新  新  新  新  新  新  新  新  新  新  新  新  新  新  新  新  新  新  新  新  新  新  新  新  新  新  新  新</td><td>院動数據 院動数據 定 定用にて 数據受遊 正常常参加違い限制所有数違服務所通過後 WinFil 使用・含 新聞 方 大違線 〉 高数 通応動数據網絡 3 〉 高 人 和監 所成動数據網絡 3 〉 高 人 和監 所成動数據網絡 3 〉 高 人 和監 所成動数據網絡 1 日 1 小時 累計通話 1 日 1 小時 第計通話 1 日 1 小時 第計通話 1 日 1 小時 第</td><td>院動数雄 2 () 院動数雄 2 () 院動数雄 2 () 院動数雄 2 () 院動数雄 2 () 院 4 () 院 4 () 院 4 () 院 4 () 院 4 () 所 4 () 所 4 ()  1 () 1 () 1 () 1 () 1 () 1 () 1 () 1 () 1 () 1 () 1 () 1 () 1 () 1 () 1 () 1 () 1 () 1 () 1 () 1 () 1 () 1 () 1 () 1 () 1 () 1 () 1 () 1 () 1 () 1 () 1 () 1 () 1 () 1 () 1 () 1 () 1 () 1 () 1 () 1 () 1 () 1 () 1 ()</td><td>二<br/> 二<br/> 二<br/> 二<br/> 二<br/> 二<br/> 二<br/> 二<br/> 二<br/> 二<br/> 二<br/> 二<br/> 二<br/> 二<br/> 二<br/> 二<br/> 二<br/> 二<br/> 二<br/> 二<br/> 二<br/> 二<br/> 二<br/> 二<br/> 二<br> 二<br> 二<br> 二<br> 二<br> 二<br> 二<br> 二<br> 二<br/> 二<br/> 二&lt;</br></br></br></br></br></br></br></br></td><td>派動数域     2     ①     □     □     □     □     □     □     □     □     □     □     □     □     □     □     □     □     □     □     □     □     □     □     □     □     □     □     □     □     □     □     □     □     □     □     □     □     □     □     □     □     □     □     □     □     □     □     □     □     □     □     □     □     □     □     □     □     □     □     □     □     □     □     □     □     □     □     □     □     □     □     □     □     □     □     □     □     □     □     □     □     □     □     □     □     □     □     □     □     □     □     □     □     □     □     □     □     □     □     □     □     □     □     □     □     □     □     □     □     □     □     □     □     □     □     □     □     □     □     □     □     □     □     □     □     □     □     □     □     □     □     □     □     □     □     □     □     □     □     □     □     □     □     □     □     □     □     □     □     □     □     □     □     □     □     □     □     □     □     □     □     □     □     □     □     □     □     □     □     □     □     □     □     □     □     □     □     □     □     □     □     □     □     □     □     □     □     □     □     □     □     □     □     □     □     □     □     □     □     □     □     □     □     □     □     □     □     □     □     □     □     □     □     □     □     □     □     □     □     □     □     □     □     □     □     □     □     □     □     □     □     □     □     □     □     □     □     □     □     □     □     □     □     □     □     □     □     □     □     □     □     □     □     □     □     □     □     □     □     □     □     □     □     □     □     □     □     □     □     □     □     □     □     □     □     □     □     □     □     □     □     □     □     □     □     □     □     □     □     □     □     □     □     □     □     □     □     □     □     □     □     □     □     □     □     □     □     □     □     □     □     □     □     □     □     □     □     □     □     □     □     □     □     □     □     □     □     □     □     □     □     □     □     □     □     □     □</td></td></li></ul> | 原語 >         原語 >         原語 >         原語 >         1 >         2         1 >         >         大連線 >         3 >         3 >         A         >         >         >         >         >         >         >         >         >         A         >         A         >         >         >         >         >         >         >         >         >         >         >         >         >         >         >         >         >         >         >         >         >         >         >         >         >         >         >         >         >         >         >         > |                              | 流動数據     2     (二)       開閉     (二)     (二)       開閉     (二)     (二)       開閉     (二)     (二)       開閉     (二)     (二)       開閉     (二)     (二)       開閉     (二)     (二)       開閉     (二)     (二)       「(二)     (二)     (二)       「(二)     (二) <td></td> <td>流動数據       2       (1)         原語 &gt;       (2)       (2)         原語 &gt;       (2)       (2)         原語 &gt;       (2)       (2)         原語 &gt;       (2)       (2)         原語 &gt;       (2)       (2)         原語 &gt;       (2)       (2)         原語 &gt;       (2)       (2)         原語 &gt;       (2)       (2)         原語 &gt;       (2)       (2)         (2)       (2)       (2)         (2)       (2)       (2)         (3)       (2)       (2)         (3)       (2)       (2)         (3)       (2)       (2)         (3)       (2)       (2)         (3)       (2)       (2)         (4)       (4)       (4)         (4)       (4)       (4)         (4)       (4)       (4)         (4)       (4)       (4)         (5)       (4)       (4)         (4)       (4)       (4)         (5)       (4)       (4)         (5)       (4)       (4)         (5)       (4)       (4)         (5)       (4)</td> <td>院動数據 院動数據 定 定 定用にて 数據受遊 定 取  取  取  取  取  取  取  取  取  取  取  取  取  取  取  取  取  取  取  和  新  和  新  新  新  新  新  新  新  新  新  新  新  新  新  新  新  新  新  新  新  新  新  新  新  新  新  新  新  新  新  新  新  新  新  新  新  新  新  新  新  新  新  新  新  新  新  新  新  新  新  新  新  新  新  新  新  新  新  新  新  新  新  新</td> <td>院動数據 院動数據 定 定用にて 数據受遊 正常常参加違い限制所有数違服務所通過後 WinFil 使用・含 新聞 方 大違線 〉 高数 通応動数據網絡 3 〉 高 人 和監 所成動数據網絡 3 〉 高 人 和監 所成動数據網絡 3 〉 高 人 和監 所成動数據網絡 1 日 1 小時 累計通話 1 日 1 小時 第計通話 1 日 1 小時 第計通話 1 日 1 小時 第</td> <td>院動数雄 2 () 院動数雄 2 () 院動数雄 2 () 院動数雄 2 () 院動数雄 2 () 院 4 () 院 4 () 院 4 () 院 4 () 院 4 () 所 4 () 所 4 ()  1 () 1 () 1 () 1 () 1 () 1 () 1 () 1 () 1 () 1 () 1 () 1 () 1 () 1 () 1 () 1 () 1 () 1 () 1 () 1 () 1 () 1 () 1 () 1 () 1 () 1 () 1 () 1 () 1 () 1 () 1 () 1 () 1 () 1 () 1 () 1 () 1 () 1 () 1 () 1 () 1 () 1 () 1 ()</td> <td>二<br/> 二<br/> 二<br/> 二<br/> 二<br/> 二<br/> 二<br/> 二<br/> 二<br/> 二<br/> 二<br/> 二<br/> 二<br/> 二<br/> 二<br/> 二<br/> 二<br/> 二<br/> 二<br/> 二<br/> 二<br/> 二<br/> 二<br/> 二<br/> 二<br> 二<br> 二<br> 二<br> 二<br> 二<br> 二<br> 二<br> 二<br/> 二<br/> 二&lt;</br></br></br></br></br></br></br></br></td> <td>派動数域     2     ①     □     □     □     □     □     □     □     □     □     □     □     □     □     □     □     □     □     □     □     □     □     □     □     □     □     □     □     □     □     □     □     □     □     □     □     □     □     □     □     □     □     □     □     □     □     □     □     □     □     □     □     □     □     □     □     □     □     □     □     □     □     □     □     □     □     □     □     □     □     □     □     □     □     □     □     □     □     □     □     □     □     □     □     □     □     □     □     □     □     □     □     □     □     □     □     □     □     □     □     □     □     □     □     □     □     □     □     □     □     □     □     □     □     □     □     □     □     □     □     □     □     □     □     □     □     □     □     □     □     □     □     □     □     □     □     □     □     □     □     □     □     □     □     □     □     □     □     □     □     □     □     □     □     □     □     □     □     □     □     □     □     □     □     □     □     □     □     □     □     □     □     □     □     □     □     □     □     □     □     □     □     □     □     □     □     □     □     □     □     □     □     □     □     □     □     □     □     □     □     □     □     □     □     □     □     □     □     □     □     □     □     □     □     □     □     □     □     □     □     □     □     □     □     □     □     □     □     □     □     □     □     □     □     □     □     □     □     □     □     □     □     □     □     □     □     □     □     □     □     □     □     □     □     □     □     □     □     □     □     □     □     □     □     □     □     □     □     □     □     □     □     □     □     □     □     □     □     □     □     □     □     □     □     □     □     □     □     □     □     □     □     □     □     □     □     □     □     □     □     □     □     □     □     □     □     □     □     □     □     □     □     □     □     □     □     □     □     □     □     □     □     □     □     □     □     □     □     □     □     □     □     □     □     □     □     □</td> |       | 流動数據       2       (1)         原語 >       (2)       (2)         原語 >       (2)       (2)         原語 >       (2)       (2)         原語 >       (2)       (2)         原語 >       (2)       (2)         原語 >       (2)       (2)         原語 >       (2)       (2)         原語 >       (2)       (2)         原語 >       (2)       (2)         (2)       (2)       (2)         (2)       (2)       (2)         (3)       (2)       (2)         (3)       (2)       (2)         (3)       (2)       (2)         (3)       (2)       (2)         (3)       (2)       (2)         (4)       (4)       (4)         (4)       (4)       (4)         (4)       (4)       (4)         (4)       (4)       (4)         (5)       (4)       (4)         (4)       (4)       (4)         (5)       (4)       (4)         (5)       (4)       (4)         (5)       (4)       (4)         (5)       (4) | 院動数據 院動数據 定 定 定用にて 数據受遊 定 取  取  取  取  取  取  取  取  取  取  取  取  取  取  取  取  取  取  取  和  新  和  新  新  新  新  新  新  新  新  新  新  新  新  新  新  新  新  新  新  新  新  新  新  新  新  新  新  新  新  新  新  新  新  新  新  新  新  新  新  新  新  新  新  新  新  新  新  新  新  新  新  新  新  新  新  新  新  新  新  新  新  新  新 | 院動数據 院動数據 定 定用にて 数據受遊 正常常参加違い限制所有数違服務所通過後 WinFil 使用・含 新聞 方 大違線 〉 高数 通応動数據網絡 3 〉 高 人 和監 所成動数據網絡 3 〉 高 人 和監 所成動数據網絡 3 〉 高 人 和監 所成動数據網絡 1 日 1 小時 累計通話 1 日 1 小時 第計通話 1 日 1 小時 第計通話 1 日 1 小時 第 | 院動数雄 2 () 院動数雄 2 () 院動数雄 2 () 院動数雄 2 () 院動数雄 2 () 院 4 () 院 4 () 院 4 () 院 4 () 院 4 () 所 4 () 所 4 ()  1 () 1 () 1 () 1 () 1 () 1 () 1 () 1 () 1 () 1 () 1 () 1 () 1 () 1 () 1 () 1 () 1 () 1 () 1 () 1 () 1 () 1 () 1 () 1 () 1 () 1 () 1 () 1 () 1 () 1 () 1 () 1 () 1 () 1 () 1 () 1 () 1 () 1 () 1 () 1 () 1 () 1 () 1 () | 二<br>二<br>二<br>二<br>二<br>二<br>二<br>二<br>二<br>二<br>二<br>二<br>二<br>二<br>二<br>二<br>二<br>二<br>二<br>二<br>二<br>二<br>二<br>二<br>二<br> | 派動数域     2     ①     □     □     □     □     □     □     □     □     □     □     □     □     □     □     □     □     □     □     □     □     □     □     □     □     □     □     □     □     □     □     □     □     □     □     □     □     □     □     □     □     □     □     □     □     □     □     □     □     □     □     □     □     □     □     □     □     □     □     □     □     □     □     □     □     □     □     □     □     □     □     □     □     □     □     □     □     □     □     □     □     □     □     □     □     □     □     □     □     □     □     □     □     □     □     □     □     □     □     □     □     □     □     □     □     □     □     □     □     □     □     □     □     □     □     □     □     □     □     □     □     □     □     □     □     □     □     □     □     □     □     □     □     □     □     □     □     □     □     □     □     □     □     □     □     □     □     □     □     □     □     □     □     □     □     □     □     □     □     □     □     □     □     □     □     □     □     □     □     □     □     □     □     □     □     □     □     □     □     □     □     □     □     □     □     □     □     □     □     □     □     □     □     □     □     □     □     □     □     □     □     □     □     □     □     □     □     □     □     □     □     □     □     □     □     □     □     □     □     □     □     □     □     □     □     □     □     □     □     □     □     □     □     □     □     □     □     □     □     □     □     □     □     □     □     □     □     □     □     □     □     □     □     □     □     □     □     □     □     □     □     □     □     □     □     □     □     □     □     □     □     □     □     □     □     □     □     □     □     □     □     □     □     □     □     □     □     □     □     □     □     □     □     □     □     □     □     □     □     □     □     □     □     □     □     □     □     □     □     □     □     □     □     □     □     □     □     □     □     □     □     □     □     □     □     □     □     □     □     □     □     □     □     □     □     □     □ |

5 如果連線失敗,可能是身處位置訊號接收不良。請嘗試在其他位置重啟手機。

6 當跨國使用 AIRSIM 時,有些品牌的手機可能需要重啟手機 2 次。

7 某些品牌的手機未能自動搜索並選擇網絡,你需要手動選擇網絡營運商,請按照以下步驟 5、6,並參考 APN 及網絡商列表中設置。(假設用戶在香港,網絡商根據列表中為 China Mobile HK。)

| /         | •                      |           |                      |          |
|-----------|------------------------|-----------|----------------------|----------|
| 1         | No Service 11:44<br>設定 | @ 90% 💼 • | ●                    | Đ        |
| 1         | Q BR                   |           |                      | -        |
| 1         | ▶ 飛行模式                 | 0         | 自動 6 〇〇              | ].       |
|           | 😒 Wi-Fi                | 未連接 >     | 3                    |          |
|           | * 藍牙                   | 10月1日 >   | 3 (2G)               |          |
|           | 🔛 流動網絡                 | >         | PCCW-HKT             |          |
|           | 個人熟點                   | >         | China Mobile HK (3G) |          |
|           | VPN                    | 未連線 >     | SmarTone HK          |          |
|           | 1 電訊商                  | 5>        | CSL                  |          |
| 8 如果仍然無法使 | 6 通知                   | >         | China Mobile HK      | 用數據或無    |
| 法登入 4G 網絡 | 控制中心                   | 5         |                      | (如適用)    |
| 請嘗試重啟手機。  | 請勿打擾                   | >         |                      |          |
| 9 每次使用完   | $\frown$               |           | $\sim$               | AIRSIM 後 |
| 或換上其他 SIM |                        |           |                      | / 卡時,請緊  |
| 記關閉數據漫遊功  |                        |           |                      | 能,以免產    |
| 生不必要的漫遊費  |                        |           |                      | 用。       |

### Android 系統設定

1 當你到達目的地,請把你的 AIRSIM 插入手機(雙卡手機用戶請把 AIRSIM 插入 SIM 1 卡槽,並請確 定數據服務網絡是使用 SIM 1)。

2 請在手機設定中開啟數據服務和數據漫遊(雙卡手機用戶請留意,如需要同時使用兩張 SIM 卡,請確定數據漫遊和數據服務網絡是使用 AIRSIM)。然後等待 3 分鐘,AIRSIM 會自動搜尋網絡,其間會彈出通知,每次請選 OK 進入下一個步驟。

Android (安卓): 設定>無線與網絡>更多>流動網絡>數據漫遊 (開啟)

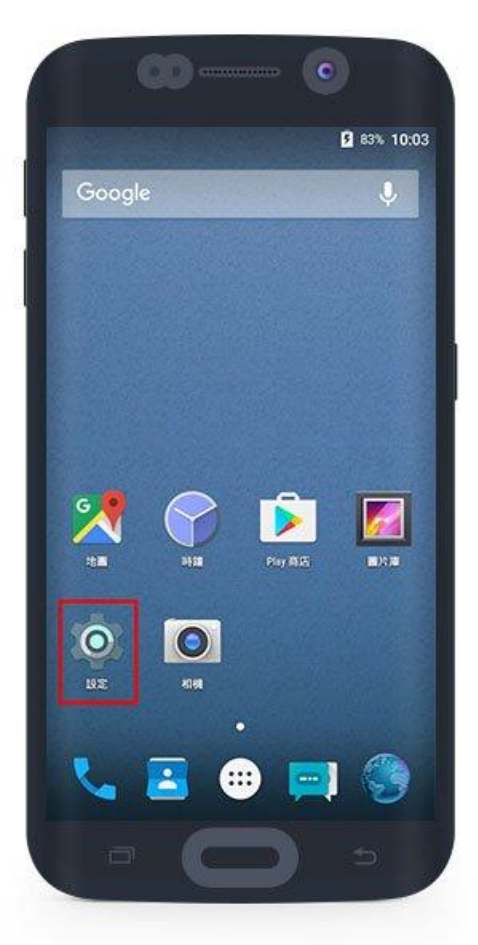

| 設定  |       | ۹ |
|-----|-------|---|
| 無線與 | 目網絡   |   |
| •   | Wi-Fi |   |
| *   | 藍牙    |   |
|     | SIM 卡 |   |
| 0   | 數據用量  | 2 |
|     | 更多    |   |
| 被政  |       |   |
| 0   | 按鍵    |   |

| ← 更多                  | c          |
|-----------------------|------------|
| 飛行模式                  | ())<br>()) |
| <b>預設短訊應用程式</b><br>短訊 |            |
| 銅絡共享和可攜式熱點            |            |
| VPN                   | 3          |
| 流動網絡                  |            |
| 緊急廣播                  |            |
|                       |            |
|                       |            |
|                       |            |

| СМНК                            | SIM 2  |
|---------------------------------|--------|
| <b>數據漫遊服務</b><br>漫遊時連線到數據傳輸目    | 8務 🔽 4 |
| <b>偏好的網絡類型</b><br>首選網絡模式:LTE/WC | DMA    |
| 接入點名稱                           |        |
| <b>網絡供應商</b><br>這擇網絡供應商         |        |
|                                 |        |

3 大約3分鐘後,配置便會完成。信號欄會重新顯示信號強度,可以連線上網。如配置未能完成,請重啟手機。

4 在大部分亞洲地區使用時會自動設置 APN。如未能上網,請檢查 APN 設定是否正確。在部份國家/地區可能需要手動設定 APN,請按參 閱我們的 APN 及網絡商列表和下列設置指南。

5 如果連線失敗,可能是身處位置訊號接收不良。請嘗試在其他位置重啟手機。

6 當跨國使用 AIRSIM 時,有些品牌的手機可能需要重啟手機 2 次。

7 某些品牌的手機未能自動搜索並選擇網絡,你需要手動選擇網絡營運商,請參閱我們的 APN 及網絡商 列表和下列設置指南。

8 如果仍然無法使用數據或無法登入 4G 網絡(如適用),請嘗試重啟手機。

9 每次使用完 AIRSIM 後或換上其他 SIM 卡時,請緊記關閉數據漫遊功能,以免產生不必要的漫遊費用。

#### **APN** 設定

請依照以下步驟,檢查 APN 設定是否 正確,部份國家/地區需要手動設定 APN。

步驟1:設定>無線與網絡>更多

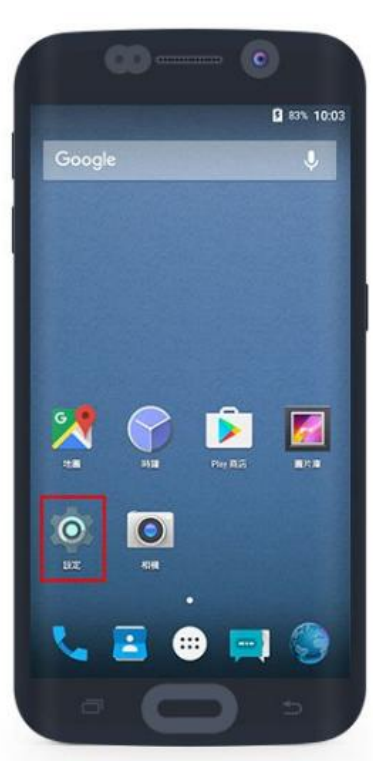

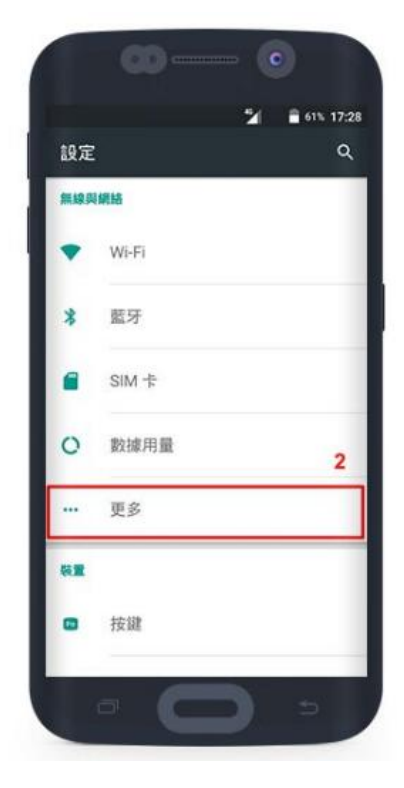

步驟 2:流動網絡>確定數據漫遊開啟>選擇接入點名稱 (APN)

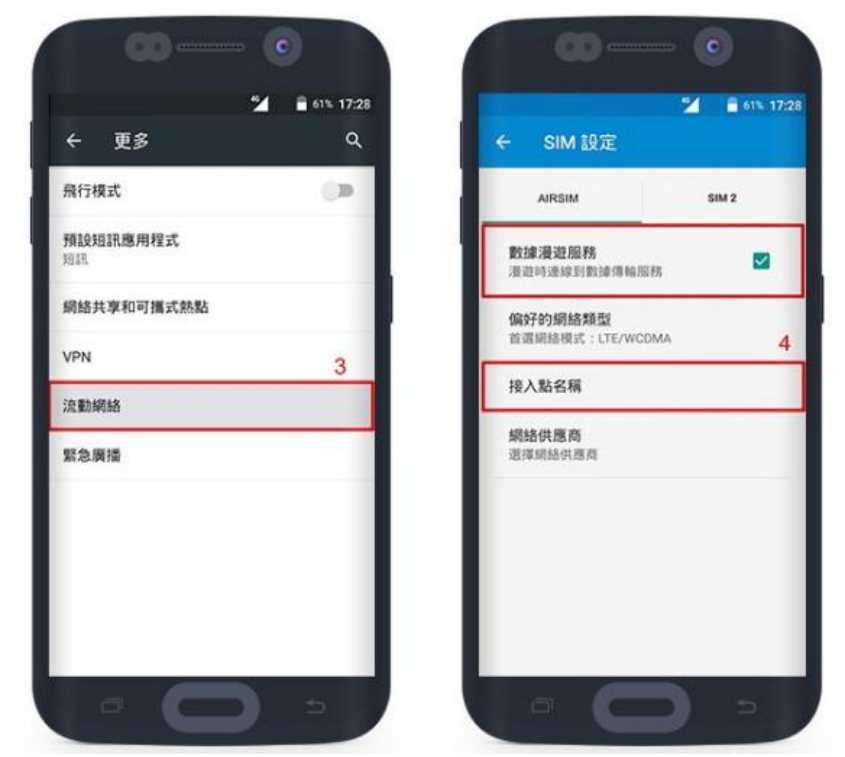

步驟 3:於螢幕右上角按+號新增 APN(部分手機設於右下角)

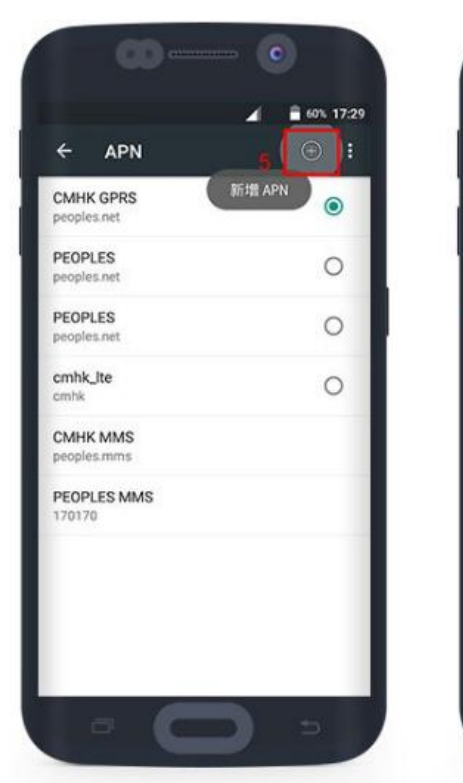

| 編輯接入點             |   |
|-------------------|---|
| <b>名稿</b><br>未設定  |   |
| APN<br>未設定        |   |
| Proxy<br>未設定      | 6 |
| <b>通訊埠</b><br>未設定 |   |
| 使用者名稿<br>未設定      |   |
| <b>密碼</b><br>未設定  |   |
| 何服器<br>未設定        |   |
| MMSC              |   |

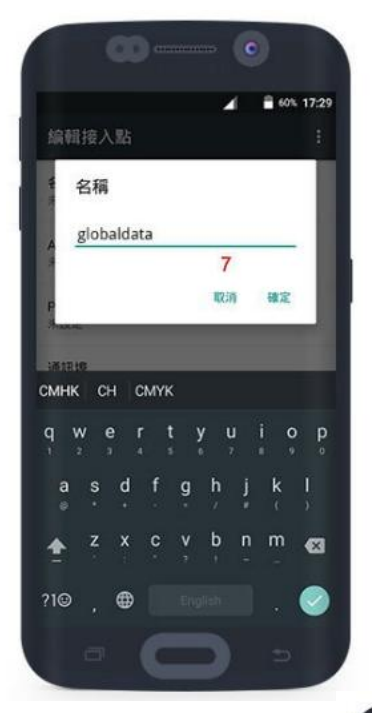

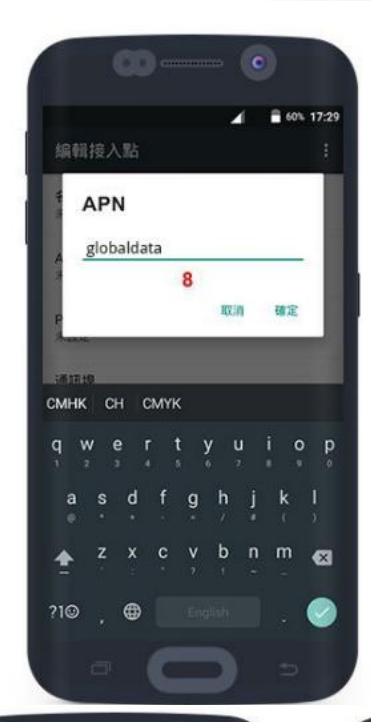

步驟 4:假設用戶在日本或韓國,APN 根據列表中為 3gnet。如用戶在歐洲,APN 根據列表中為 globaldata,請在流動數據 APN 中輸入相對的 APN。

歐洲 - 於名稱輸入 globaldata > 然後 APN 輸入 globaldata (注意:其他欄位必須空白) 大部分亞洲地區 - 於名稱輸入 3gnet > 然後 APN 輸入 3gnet (注意:其他欄位必須空白)

步驟 5:於螢幕右上 角>儲存 (部分手機設 於右下角) &步驟 6: 返回>點選擇剛設定 的 APN >返回>保 持開啟數據漫遊

| 编輯接入點             | 儲存 |   |
|-------------------|----|---|
| 名稿<br>globaldata  | 丟棄 | 9 |
| APN<br>globaldata |    |   |
| Proxy<br>未設定      |    |   |
| <b>通訊埠</b><br>未設定 |    |   |
| 使用者名稱<br>未設定      |    |   |
| 密碼<br>未設定         |    |   |
| 伺服器<br>未設定        |    |   |
| MMSC              |    |   |

| globaldata                             | ۲    |
|----------------------------------------|------|
| giobaldata<br>CMHK GPRS<br>peoples.net | 10 0 |
| PEOPLES<br>peoples.net                 | 0    |
| PEOPLES<br>peoples.net                 | 0    |
| cmhk_ite<br>cmhk                       | 0    |
| CMHK MMS<br>peoples.mms                |      |
| PEOPLES MMS                            |      |

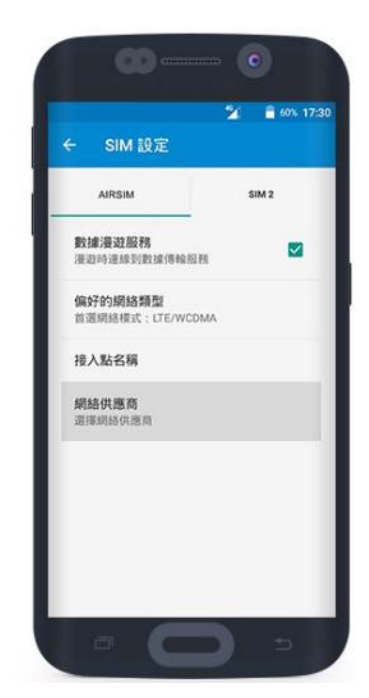

### 手動選擇流動網絡商

如果你的手機未能自動搜尋及選擇網絡,你需要手動選擇,請按照以下步驟及列表中設置。

查看電訊商列表

步驟1:設定>無線與網絡>更多>流動網絡

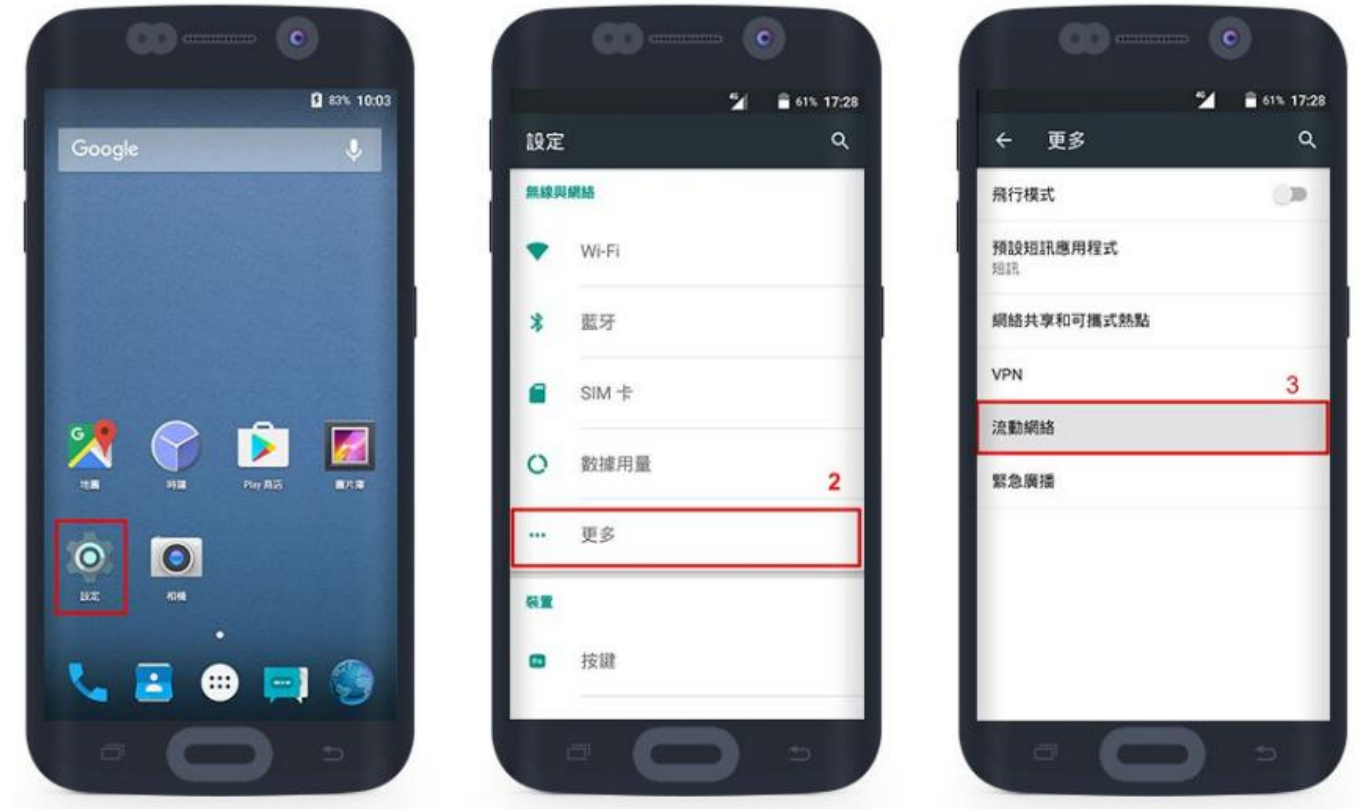

步驟 2:確定數據漫遊開啟>點選網絡服務商&步驟 3:根據海外電訊商夥伴列表選擇

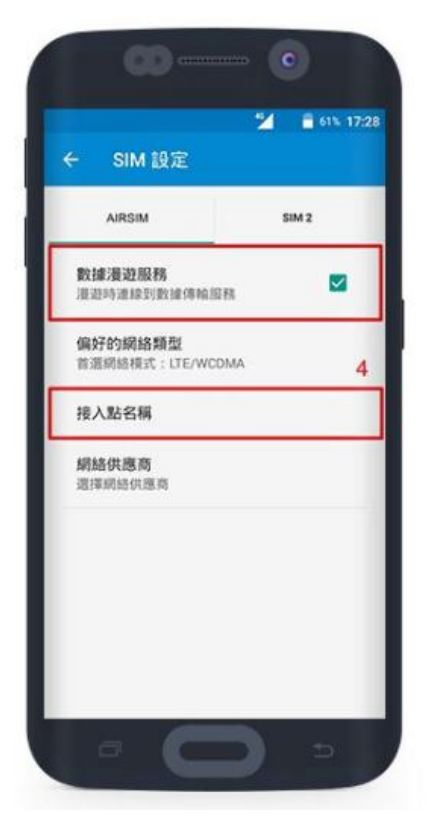

| 自動選擇<br>自動選擇優先調 | 用網絡 |          |
|-----------------|-----|----------|
| 可用的網絡           |     | <u> </u> |
|                 |     |          |
|                 |     |          |
|                 |     |          |
|                 |     |          |
|                 |     |          |
|                 |     |          |

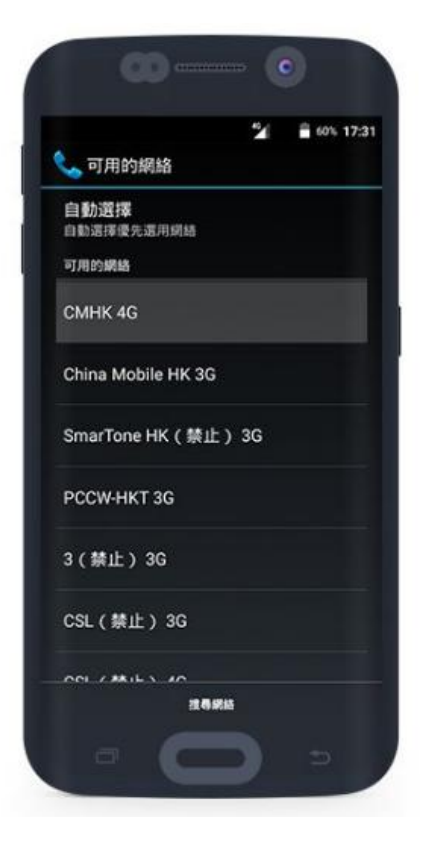

如果你無法連接到網絡,可能是基於以下原因,請細心檢查一次。

a 是否已購買數據?如果沒有,請在 AIRSIM 網站或 APP 購買。

b 手機的流動數據及數據漫遊是否已開啟?如沒有,請開啟相關功能之後重啟手機。你可參考我們的 iOS 設定 或 Android 設定。

c APN 是否設置正確?有些國家需要設定 APN,請參閱 <u>APN 及網絡商列表</u>,設定後重啟手機。你可參考我們的 <u>iOS 設定</u>或 <u>Android 設定</u>。

d 是否已正確選擇網絡營運商?有些品牌的手機未能自動搜索並選擇網絡,請參閱 APN 及網絡商列表, 按身處的國家手動選擇。你可參考我們的 <u>iOS 設定</u> 或 Android 設定。

e 是否信號接收的問題?可能是身處位置訊號接收不良。請嘗試其在他位置重啟手機。

f有些品牌的手機可能需要重啟以確定 OTA 配置完成。如未能成功連接網絡,請嘗試重啟手機,並以飛行模式 ON / OFF 一次。

g 任何不明的原因而無法連接到網絡,請嘗試重啟手機。

#### 注意事項

- 此卡只適用於智能電話(非鎖機版本), 隨身 WiFi 裝置(WiFi 蛋並不適用。
- 除了 24/48 小時數據套餐外,數據計算是以香港時間(GMT+8 00:00:00 至 23:59:59 為一天。不足 一天亦以一天計算。24/48 小時數據套餐的有效時間是由數據服務啟動開始計算連續使用 24/48 個 小時。
- 由於大部份海外流動電話網絡商都有公平使用原則,建議客戶關閉手機軟件自動更新功能,及需要高 數據流量時使用免費 WiFi。
- 使用雙卡機用用戶, 建議將 AIRSIM 放入 SIM 1 位置, 並請確定數據服務網絡是使用 SIM 1, 待網絡 成功連線後, 才放入另一張 SIM 卡。
- 到達海外時插入 AIRSIM, 請開啟漫遊功能, 之後等待 3 分鐘(部分 Android 系統手機需要關機重 啟)。
- 在部分地區需要手動設定 APN。
- 每次使用完 AIRSIM 後或換上其他 SIM 卡時,請緊記關閉數據漫遊功能,以免產生不必要的漫遊費 用。
- AIRSIM 可循環使用, 下次出發海外前, 只須在流動程式 AIRSIM ROAM 購買數據套餐, 到達目的地時數據服務便會自動生效。
- AIRSIM 只適用於手機,並不能在 WiFi 蛋上使用。
- 倘若一年內沒有使用 AIRSIM, AIRSIM 便會失效。
- AIRSIM 目前只提供流動數據服務,並不支援語音通話及短訊服務。

使用方法

- 1. 下載 AIRSIM ROAM App;
- 2. 啟動上網卡,可用手機拍攝卡背面的 barcode 或輸入卡上的號碼;
- 3. 輸入電郵地址;
- 4. 輸入手提電話號碼;
- 5. 選擇計劃(地方、日數及使用日期);
- 6. 第一次啟用時,卡內已存有港幣 100 元可作使用;
- 7. 如金額不足, 可透過 paypal 以信用咭付款。
- 8. 必須於有效期前使用,逾期無效不設退款服務。
- 9. 每啟用一次, 有效期自動順延一年。

#### 其他:

如客人於當地遇上網絡接收訊

人 以 +852-6990 應商垂詢。 +852-6990 6000 或香港可致電 +852 8300 1001

號或速度等狀況問題,建議客 6000whatsapp 聯絡網絡供 或嘗試按 00001、按通話、見畫面出現 Restart SIM 後、按 Restart SIM 之後等待 3 分鐘再開動。

| · 00001      | 8 | AIRSIM                 |                            |
|--------------|---|------------------------|----------------------------|
|              |   | AIRSIM STK<br>SIM info |                            |
|              |   | Restart SIM            |                            |
| PQRS O YWXYI | 2 | Language               |                            |
| * 0, #       |   | Debug                  | 或按SIM INFO後的畫面WHATSAPP 給職員 |

### 關於 AIRSIM

AIRSIM 是一張特別的 SIM 卡, 配合 Soft SIM 及 OTA 空中下載技術, 當你於海外使用 AIRSIM 時, 我們系統會按照你的所在地區把適用於當地使用的 SIM 配置到 AIRSIM 上。過程只需 3 分鐘, 你便可以輕輕鬆 鬆流動上網, 無需再付昂貴數據漫遊費用, 亦無需再到處購買當地 SIM 卡, 方便省時。AIRSIM 可以循環 使用, 你只需於出發前到我們網站購買目的地的流動數據服務, 當你到達海外時便可即時上網, 一卡遊 走 80 多個國家。

### AIRSIM 可以循環使用, 你無需要再到處購買當地 SIM 卡

AIRSIM

\*本公司乃是數據卡零售商,不負責任何技術支援。

| Alitolin    |  |  |
|-------------|--|--|
| AIRSIM STK  |  |  |
| SIM info    |  |  |
| Restart SIM |  |  |
| Language    |  |  |
| Debug       |  |  |
|             |  |  |
|             |  |  |